## WELCOME TO W&RSETA ONLINE MANAGEMENT INFORMATION SYSTEM

With the new modernized user interface.

Let's get you started with the navigation:

| <ul> <li>Contents</li> </ul> |     |
|------------------------------|-----|
| 1.MAIN LANDING PAGE          | . 2 |
| 2.W&RSETA STAFF PAGES        | . 3 |
| 3.STAKEHOLDER PAGES          | . 4 |

## 1. MAIN LANDING PAGE

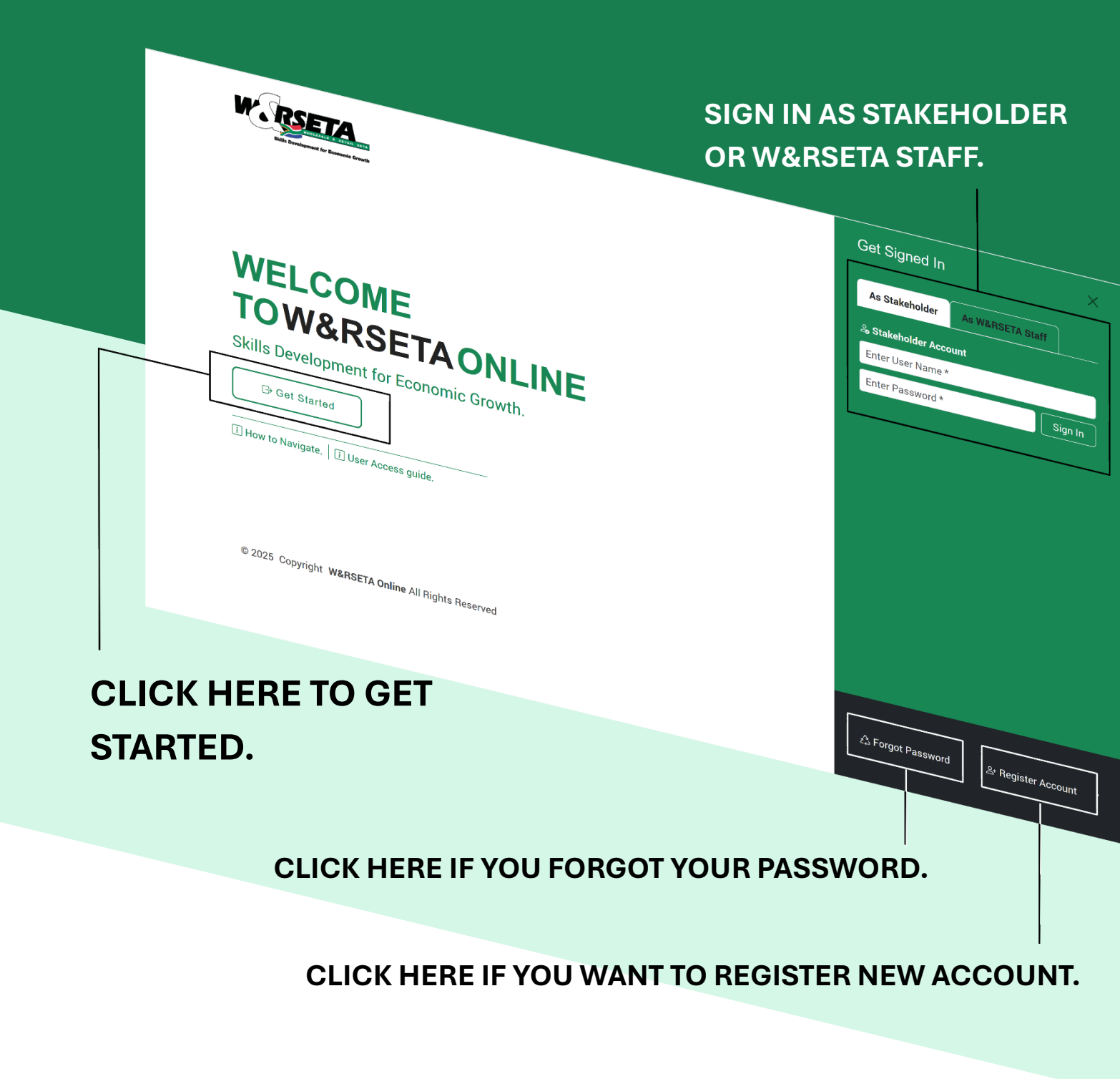

## **2. W&RSETA STAFF PAGES**

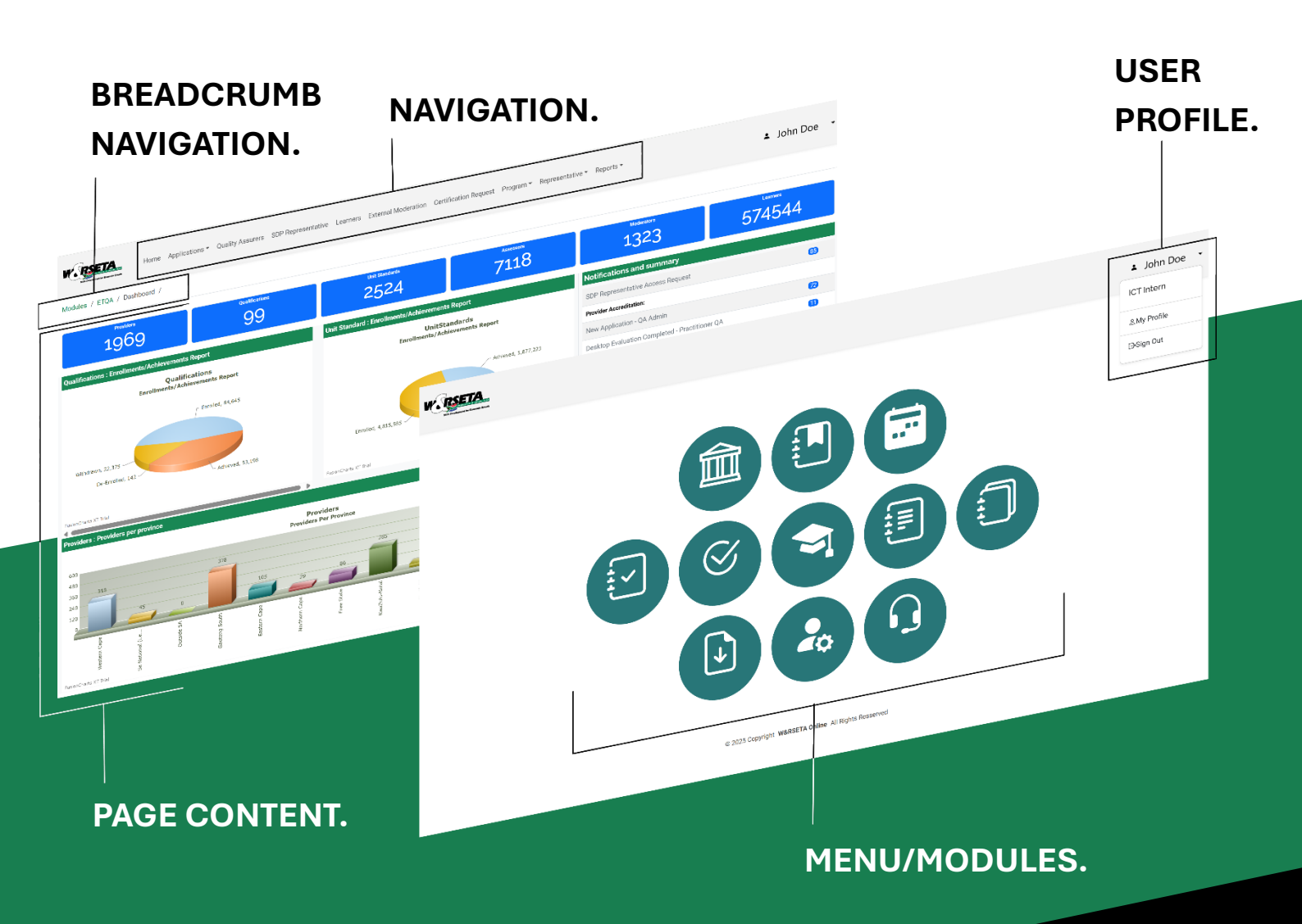

## **3. STAKEHOLDER PAGES**

NAVIGATION.

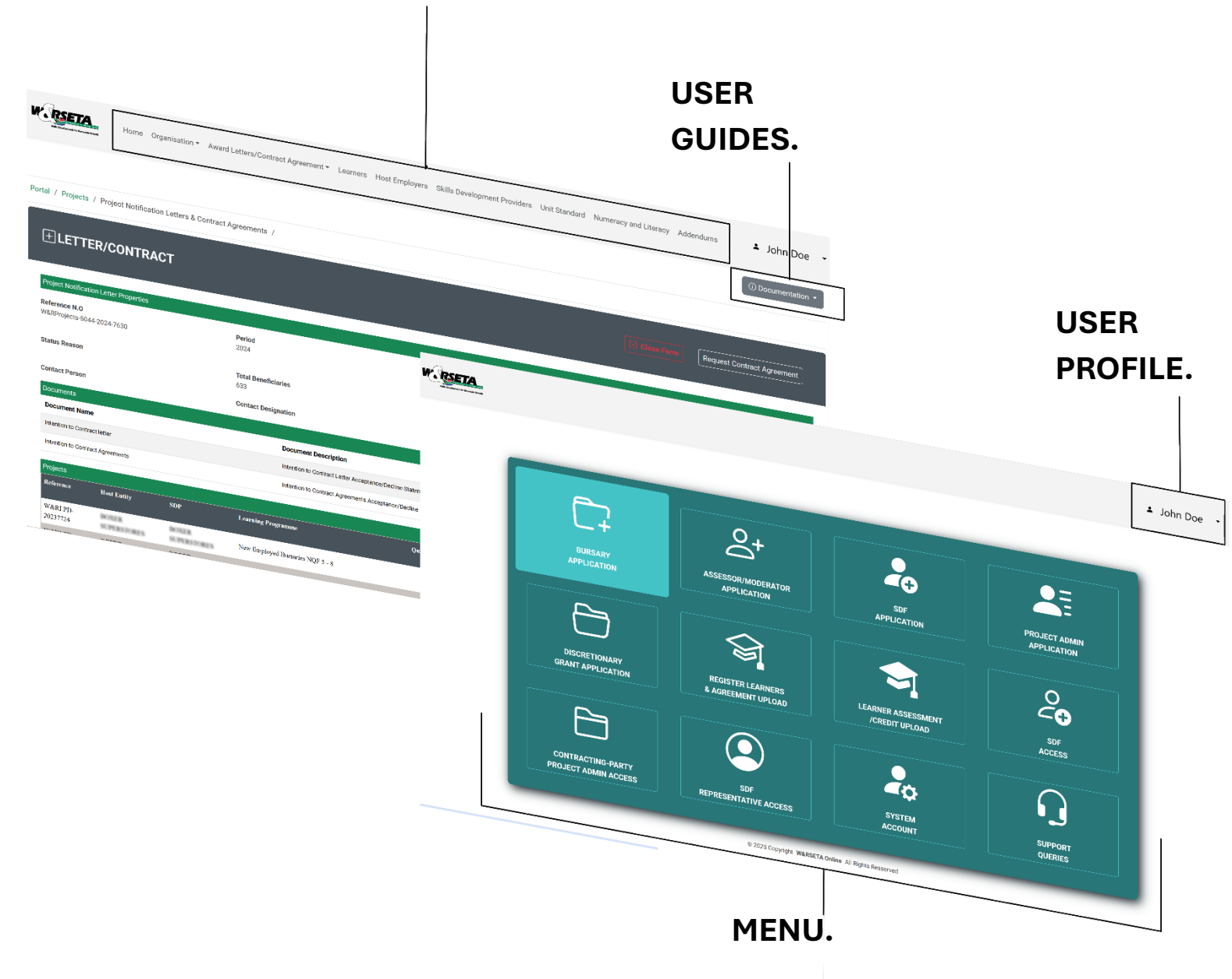